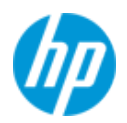

# Intel VROC ドライバーを追加した Z4,Z6,Z8 G5 ワークステーション向け Windows10/11 x64 インストールメディアの作成

## • 本書について

本書では、Intel Xeon プロセッサを搭載した HP ワークステーションへ Windows10/11 をマニュアルインストール するために、Intel VROC ドライバーを追加した OS インストールメディアを作成する方法を解説します。

## ★ 対象となる製品

以下の Workstation に Windows7 SP1 x64 をマニュアルインストールする際に、今回作成する OS メディアが必要 となります。

- Z4G5 ワークステーション
- Z4 Rack G5 ワークステーション
- Z6G5 ワークステーション(Intel CPU 搭載製品)
- Z8 Fury G5 ワークステーション
- Z8G5 ワークステーション

## ● 注意

本書では、執筆時点で最新の「Windows アセスメント & デプロイメント キット (Windows ADK)」を使用しま す。以下の Microsoft 社のサイトから入手頂けます。

Windows 11 バージョン 22H2 の ADK をダウンロードする

https://learn.microsoft.com/ja-jp/windows-hardware/get-started/adk-install?source=recommendations#downloadthe-adk-for-windows-11-version-22h2

## • 作業手順

#### 1-1 あらかじめご用意頂くもの

- I. Windows10/11 OS DVD
- II. バージョン 21H2 または 22H2 の Windows 10 / 11 Professional (for Workstation 含む)/ Enterprise / 21H2 ベース
   である Enterprise LTSC 2021 64bit 版インストールメディア いずれかの比較的新しいもの。

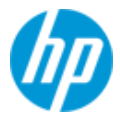

- III. Windows 10 / 11 Professional (for Workstations 含む)/ Enterprise / Enterprise LTSC 正規ライセンス (プロダ クトキーまたは KMS サーバーが必要)
- IV. IntelVirtual RAID on CPU ドライバー

最新バージョンを使用して下さい。

V. Windows11 バージョン 22H2 の ADK がインストールされた、本書ドライバー組込作業用 PC

#### 1-2 フォルダー作成

ドライバー組込み作業用のフォルダーを作成します。本例では以下のフォルダーを作成しています。

① C:\work\iso Windows OS メディアの内容を全てコピーしておきます。

| PC > Windows (C:) > Work > iso >                                                                                                    |                  | ~ C        | isoの検索   |
|----------------------------------------------------------------------------------------------------|------------------|------------|----------|
| へ<br>名前                                                                                                    | 更新日時             | 種類         | サイズ      |
| aboot and a second second seco | 2023/09/29 16:25 | ファイル フォルダー |          |
| = efi                                                                                                    | 2023/09/29 16:25 | ファイル フォルダー |          |
| sources                                                                                                    | 2023/09/29 16:40 | ファイル フォルダー |          |
| support                                                                                                    | 2023/09/29 16:25 | ファイル フォルダー |          |
| 🔊 autorun                                                                                                    | 2023/09/01 3:43  | セットアップ情報   | 1 KB     |
| bootmgr                                                                                                    | 2023/09/01 3:43  | ファイル       | 405 KB   |
| bootmgr.efi                                                                                                    | 2023/09/01 3:43  | EFI ファイル   | 1,538 KB |
| setup                                                                                                    | 2023/09/01 3:43  | アプリケーション   | 73 KB    |

- ② C:\work\Drivers OS に組み込むドライバーの事前格納場所として使用します。以下の作業が必要です。
   HP ドライバーサイトにアクセスし、「ドライバー ストレージ」カテゴリ以下にある <u>イト</u>にアクセスし、「ドライバー - ストレージ」カテゴリ以下にある
   「Intel Virtual RAID on CPU(8x)」(sp145512.exe)をダウンロードします※該当バージョンがない場合は、
  - a) 作業用 PC にてコマンドプロンプトを管理者権限で開き、以下のコマンドを入力します。

## sp145512.exe /e /s

例: C:¥以下に sp145512.exe をダウンロードした場合は cdc: ¥で該当ディレクトリに移動後
 「C: ¥ sp145421.exe /e /s」となります。(フォントの都合で一部全角を使用していますが、
 入力頂くのは全て半角を使用して下さい)

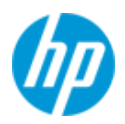

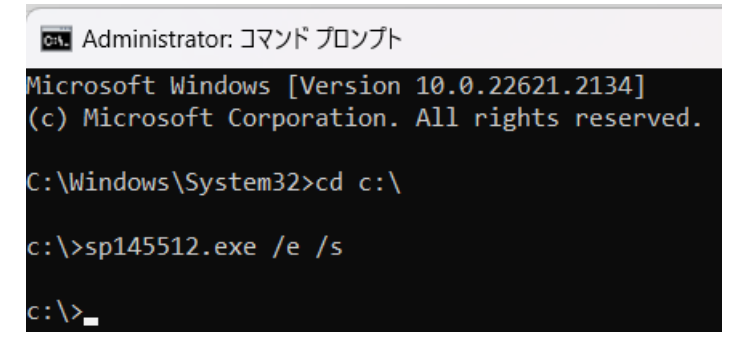

- b) ファイルの解凍先(既定ではC:¥SWsetup¥sp145512)を開きます。
- c) 「C: \swsetup ¥ sp145512 ¥ Drivers ¥ VROC\_8.0.0.4028\_F6-drivers」内のファイル全てをコピー頂き、先 ほど作成した「C:\work\Drivers」に貼り付けます。

| PC > Windows (C:) > Work > Driver $\checkmark$ C |                  | Driverの検索   | Driverの検索 |  |
|--------------------------------------------------|------------------|-------------|-----------|--|
| 名前                                               | 更新日時             | 種類          | サイズ       |  |
| iastorb                                          | 2022/11/16 23:54 | セキュリティ カタログ | 14 KB     |  |
| 🔬 iaStorB                                        | 2022/11/16 23:54 | セットアップ情報    | 11 KB     |  |
| iaStorB.sys                                      | 2022/11/16 23:54 | システム ファイル   | 1,166 KB  |  |
| iastore                                          | 2022/11/16 23:54 | セキュリティ カタログ | 14 KB     |  |
| 🔬 iaStorE                                        | 2022/11/16 23:54 | セットアップ情報    | 23 KB     |  |
| iaStorE.sys                                      | 2022/11/16 23:54 | システム ファイル   | 1,166 KB  |  |
| iavroc                                           | 2022/11/16 23:54 | セキュリティ カタログ | 13 KB     |  |
| aVROC                                            | 2022/11/16 23:54 | セットアップ情報    | 12 KB     |  |
| iaVROC.sys                                       | 2022/11/16 23:54 | システム ファイル   | 1,125 KB  |  |
| IntelVrocOobAgent                                | 2022/11/16 23:54 | アプリケーション    | 974 KB    |  |

- ③ C:\work\offline 組込作業時に、一時的にファイルをマウントする場所となります。フォルダー作成のみで結構です。
- ここまでに C:\work 以下に作成したフォルダー名を改めてご確認下さい。

| > PC > Windows (C | C:) > Work |                  | ~ C        |
|-------------------|------------|------------------|------------|
| 名前                | ^          | 更新日時             | 種類         |
| Driver            |            | 2023/09/29 16:20 | ファイル フォルダー |
| 📒 iso             |            | 2023/09/29 16:25 | ファイル フォルダー |
| ine offline       |            | 2023/09/29 16:48 | ファイル フォルダー |

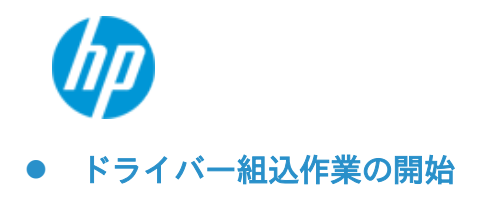

Windows11環境では、WindowsKits内「展開およびイメージング ツール環境」を右クリックして「詳細」を選択し、管理者として実行します。

| ע דדי | り、設定、ドキュメントの検索                                     |                        |         |          |
|-------|----------------------------------------------------|------------------------|---------|----------|
|       |                                                    |                        |         |          |
| すべての  | Dアプリ                                               | <                      | 戻る      |          |
| (2    | Thunderbolt™ コントロール・センター                           |                        |         |          |
| W     |                                                    |                        |         |          |
|       | Windows Kits<br>新規                                 |                        | ^       |          |
| 6     | GPUView<br>新規                                      |                        |         |          |
| P     | GPUView Help                                       |                        |         |          |
|       | Microsoft Application Virtualization (App-V)<br>新規 | Sequencer Tool         |         |          |
|       | Microsoft User Experience Virtualization (UE<br>新規 | -V) Template Generator |         |          |
|       | Windows Performance Analyzer<br>新規                 |                        |         |          |
|       | Windows Performance Recorder<br>新規                 |                        |         |          |
| μ¢    | Windows イメージングおよび構成デザイナー<br>新規                     |                        |         |          |
|       | Windows システム イメージ マネージャー<br>新規                     |                        |         |          |
| 015-  | 展開およびイメージング ツール環境                                  |                        | + 2     | -,       |
| •     | Windows セキュリティ                                     | シア スタートにとく留め9          | > \$ 97 | クバーにピン留め |
| alla  | *                                                  | 向 アンインストール             | 日 管理    | 者として実行   |
| ×     |                                                    |                        |         |          |

以下、「展開およびイメージング ツール環境」にて DOS コマンド操作を行います。

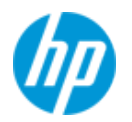

# 注意

本書のコマンドラインを PDF 上から「展開およびイメージング ツール環境」のウインドウへ 直接コピー&ペーストした場合、コマンドが正常に通らないことがあります。 必ずメモ帳等に一旦貼り付けたのち、再度コピー&ペーストを行って下さい。

#### 【Windows Setup 環境へのドライバー組込み】

1. Windows Setup 環境の wim の index 番号を調べます。

dism/get-wiminfo/wimfile:c:\work\iso\sources\boot.wim

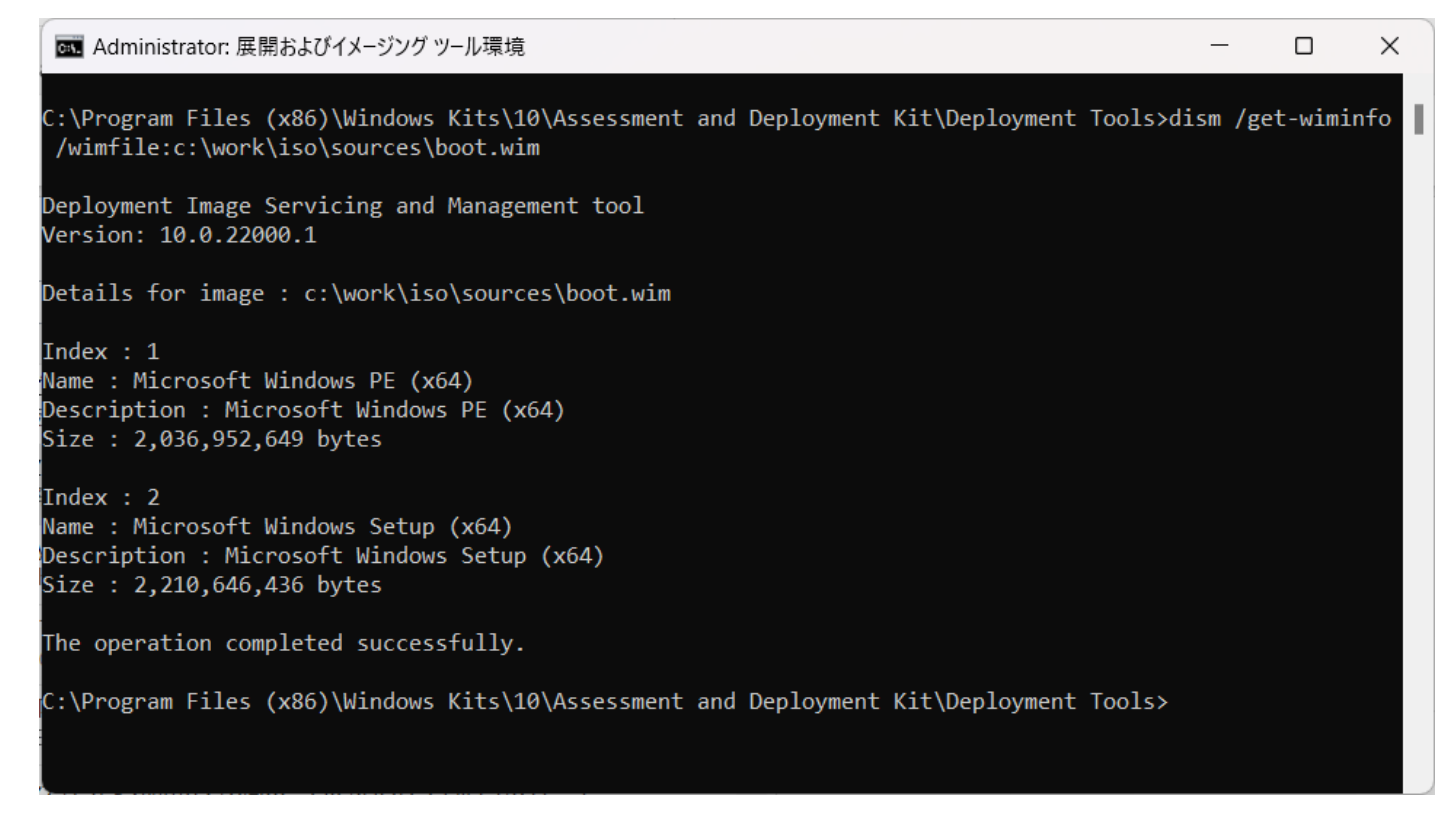

本例ではインデックス2となります。

2. Windows Setup 環境の wim ファイル(boot.wim)をマウントします。本例ではインデックス 2 をターゲットとして います。

dism /mount-wim /wimfile:c:\work\iso\sources\boot.wim /index:2 /mountdir:c:\work\offline

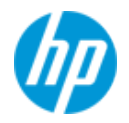

C:\Program Files (x86)\Windows Kits\10\Assessment and Deployment Kit\Deployment Tools>dism /mount-wim / wimfile:c:\work\iso\sources\boot.wim /index:2 /mountdir:c:\work\offline Deployment Image Servicing and Management tool

Version: 10.0.22000.1

C:\Program Files (x86)\Windows Kits\10\Assessment and Deployment Kit\Deployment Tools>\_

3. Driver フォルダーに事前格納済みのドライバーを組み込みます。

#### dism /image:c:\work\offline /add-driver /driver:c:\work\Drivers /recurse

C:\Program Files (x86)\Windows Kits\10\Assessment and Deployment Kit\Deployment Tools>dism /image:c:\wo rk\offline /add-driver /driver:c:\work\Driver /recurse

Deployment Image Servicing and Management tool Version: 10.0.22000.1

Image Version: 10.0.19041.3448

Searching for driver packages to install... Found 3 driver package(s) to install. Installing 1 of 3 - oem0.inf: The driver package was successfully installed. Installing 2 of 3 - oem1.inf: The driver package was successfully installed. Installing 3 of 3 - oem2.inf: The driver package was successfully installed. The operation completed successfully.

C:\Program Files (x86)\Windows Kits\10\Assessment and Deployment Kit\Deployment Tools>\_\_\_\_\_

# 4. <u>本操作のみ DOS コマンド上ではありません</u>

C: ¥ work ¥ offline\sources を開き、すべてのファイルをコピーした上、以下の場所に貼り付けます。

## c:\work\iso\sources

※確認画面が出る場合「ファイルを置き換える」を選択します。

5. boot.wim を"commit"オプション付きで"unmount"します。

dism /unmount-wim /mountdir:c:\work\offline /commit

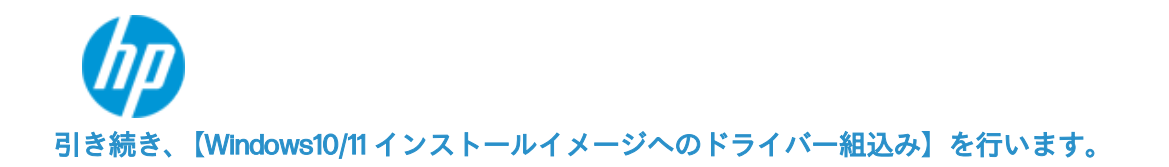

A) Windows10/11 インストールイメージのインデックス番号を調べます。
 ※ご用意頂いた OS メディアにより、インデックス番号が異なりますのでご注意下さい。

dism/get-wiminfo/wimfile:c:\work\iso\sources\install.wim

:\Program Files (x86)\Windows Kits\10\Assessment and Deployment Kit\Deployment Tools>dism /get-wiminfo /wimfile:c:\work\iso\sources\install.wim Deployment Image Servicing and Management tool Version: 10.0.22000.1 Details for image : c:\work\iso\sources\install.wim Index : 1 Name : Windows 10 Education Description : Windows 10 Education Size : 16,371,457,657 bytes Index : 2 Name : Windows 10 Enterprise Description : Windows 10 Enterprise Size : 16,371,611,652 bytes Index : 3 Name : Windows 10 Pro Description : Windows 10 Pro Size : 16,364,946,852 bytes Index : 4 Name : Windows 10 Pro Education Description : Windows 10 Pro Education Size : 16,371,396,075 bytes Index : 5 Name : Windows 10 Pro for Workstations Description : Windows 10 Pro for Workstations Size : 16,370,129,116 bytes The operation completed successfully.

B) Windows 10/11 インストールイメージファイル(install.wim)をマウントします。

※本例ではインデックス5をターゲットとしています。

dism /mount-wim /wimfile:c:\work\iso\sources\install.wim /index:5 /mountdir:c:\work\offline

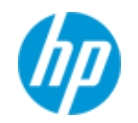

#### C) Driver フォルダーに事前格納済みのドライバーを組み込みます。

#### dism /image:c:\work\offline /add-driver /driver:c:\work\Drivers /recurse

C:\Program Files (x86)\Windows Kits\10\Assessment and Deployment Kit\Deployment Tools>dism /image:c:\wo rk\offline /add-driver /driver:c:\work\Driver /recurse

```
Deployment Image Servicing and Management tool
Version: 10.0.22000.1
```

Image Version: 10.0.19045.3448

Searching for driver packages to install... Found 3 driver package(s) to install. Installing 1 of 3 - oem0.inf: The driver package was successfully installed. Installing 2 of 3 - oem1.inf: The driver package was successfully installed. Installing 3 of 3 - oem2.inf: The driver package was successfully installed. The operation completed successfully.

D) install.wim を"commit"オプション付きで"unmount"します。

#### dism /unmount-wim /mountdir:c:\work\offline /commit

## 引き続き、【ドライバー追加済み Windows 10/11 インストール iso ファイルの作成】を行います。

下記コマンドにより iso ファイルを作成します。例では win10\_22H2\_Sept\_added-VROC.iso を作成しています。 oscdimg -LTEST -m -u2 -bootdata:2#p0,e,bC:\work\iso\boot\etfsboot.com#pEF,e,bC:\work\iso\efi\microsoft\boot\efisys. bin C:\work\iso C:\work\win10\_22H2\_Sept\_added-VROC.iso

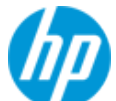

| C:\Program Files (x86)\Windows Kits\10\Assessment and Deployment Kit\Deployment Tools≻oscdimg -LTEST -m<br>-u2 -bootdata:2#p0,e,bC:\work\iso\boot\etfsboot.com#pEF,e,bC:\work\iso\efi\microsoft\boot\efisys.bin C<br>:\work\iso C:\work\win10_22H2_Sept_added-VROC.iso |
|----------------------------------------------------------------------------------------------------|
| OSCDIMG 2.56 CD-ROM and DVD-ROM Premastering Utility<br>Copyright (C) Microsoft, 1993-2012. All rights reserved.<br>Licensed only for producing Microsoft authorized content.                                                                                          |
| Scanning source tree (500 files in 44 directories)<br>Scanning source tree complete (926 files in 90 directories)                                                                                                    |
| Computing directory information complete                                                                                                    |
| Image file is 6433308672 bytes                                                                                                    |
| Writing 926 files in 90 directories to C:\work\win10_22H2_Sept_added-VROC.iso                                                                                                    |
| 100% complete                                                                                                    |
| Final image file is 6435379200 bytes                                                                                                    |
| Done.                                                                                                    |
| C:\Program Files (x86)\Windows Kits\10\Assessment and Deployment Kit\Deployment Tools>_                                                                                                    |

# 作成された iso イメージは、C:\work 直下に配置されます。

| PC $\rightarrow$ Windows (C:) $\rightarrow$ Work $\rightarrow$ |                  | ~ C          | Workの検索   |
|----------------------------------------------------------------|------------------|--------------|-----------|
| へ<br>名前                                                        | 更新日時             | 種類           | サイズ       |
| Driver                                                         | 2023/09/29 16:20 | ファイル フォルダー   |           |
| iso                                                            | 2023/09/29 16:25 | ファイル フォルダー   |           |
| offline                                                        | 2023/09/29 18:59 | ファイル フォルダー   |           |
| win10_22H2_Sept_added-VROC                                     | 2023/09/29 19:02 | ディスク イメージ ファ | 6,284,550 |

以上